## Odhlašování/přihlašování a změna stravy na internetu pro ZŠ Chvalkovice

- Pro přihlašování stravy, je nutné mít finanční prostředky na kontě, jinak nelze stravu přihlásit. Strava má být zaplacena měsíc předem, nejlépe do 25. dne v měsíci. V praxi to znamená, že je třeba již v měsíci srpnu poslat zálohu na účet, nebo uhradit v hotovosti, aby bylo možné přihlásit obědy na září.
- Peníze zasílejte na účet 78-8861030267/0100(do popisu pro příjemce vždy napište <u>jméno dítěte</u> a do specifického symbolu uveďte <u>č. 1.</u>), nebo doneste peníze hotově do školní jídelny.
- 3. Do webového prohlížeče zadejte adresu <u>www.strava.cz</u>
- 4. V dalším dialogu zvolte položku Přihlášení uživatele.
- 5. Dostanete se do dialogu pro přihlášení. Vyplňte číslo jídelny **1532** a potvrďte. Tím jste přihlášení do své jídelny.
- 6. Vyplňte a potvrďte položky uživatel a heslo přijmeníjméno(bez mezer, bez diakritiky) a heslo přijmeníjméno(bez mezer, bez diakritiky).

## <u> Příklad:</u>

Novák Adam Uživatel: novakadam Heslo: novakadam Nyní jste přihlášeni do systému a můžete objednávat stravu. Po prvním přihlášení doporučujeme heslo změnit.

Obědy na nový měsíc budou přihlašovány automaticky, ale pouze do výše finanční hotovosti (nebude-li částka stačit na přihlášení všech obědů v měsíci, musíte si po zaslání peněz přihlásit zbytek obědů sami).

Vaším úkolem bude odhlašovat stravu v době nepřítomnosti dítěte, měnit si druh stravy a hlídat si dostatek financí. Doporučujeme v aplikaci Strava.cz nastavit upozornění na nedostatek financí. (Menu→ Nastavení účtu→ Nedostatečná výše konta)

- 7. Po přihlášení zvolte v menu Objednávky, kde si označíte obědy, které si chcete odhlásit/přihlásit/změnit druh oběda. Zatržením okénka označujete Vaší objednávku. Změny nezapomeňte uložit potvrzením položky odeslat!! Přihlášky/odhlášky/změny lze provádět nejpozději do 10:30 dva dny předem. <u>Příklad:</u> na pondělí- vytvořím změnu nejpozději ve čtvrtek do 10:30 na pátek- vytvořím změnu nejpozději ve středu do 10:30
- 8. Ze systému se odhlaste potvrzením položky Odhlášení uživatele.
- V případě nemoci dítěte si první den oběd vyzvedněte do jídlonosiče a další dny odhlaste. Druhý den nemoci vám zrušíme po tel. dohodě s vedoucí školní jídelny pí. Kaněrovou na tel.č. 732 490 686. Toto tel. číslo můžete využít i v případě jakýchkoli nejasností.

Další pokyny, podrobnosti a návody naleznete na www.strava.cz.